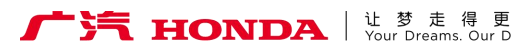

行车记录仪 Drive Recorder 用户手册

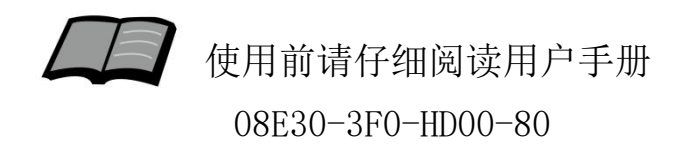

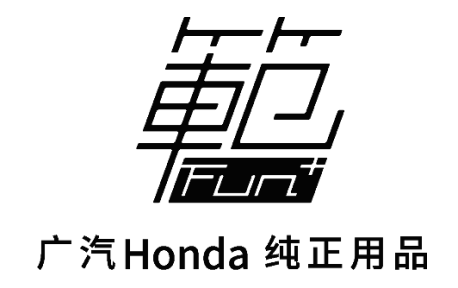

#### 非常感谢您使用本田行车记录仪,请在使用之前 仔细阅读该使用说明书并妥善加以保管。

若对使用方式和售后服务有不明之处,请向本田 特约店咨询。

使用说明书中所记载的画面与实际的画面可能存在一定的差异,请以实际为准。

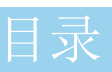

| 1. | 安全注意事项    | 1 |
|----|-----------|---|
| 2. | 电源接通及切断方法 | 3 |

### 使用说明

| 1. | 产品各部件名称         | 4  |
|----|-----------------|----|
| 2. | 功能及参数           | 5  |
| 3. | 智能手机互联          | 9  |
| 4. | 手机APP软件使用······ | 12 |
|    |                 |    |

### 参考事项

| 1. | 使用时的注意事项 | ••15 |
|----|----------|------|
| 2. | 在判断为故障之前 | ••16 |

### 安全注意事项

### 警告

●行驶中,驾驶者请勿操作… 驾驶者操作时,请务必先将车辆停靠在安全地点。 ●行驶中,驾驶者请勿注视本装置的回放画面… 否则可能会忽视前方状况,引发交通事故。 ●引擎未发动状态下请不要长时间使用本设备… 否则会导致车辆电池亏电。 ●请勿分解、改造本装置… 否则可能会引发事故及火灾、触电。 ●万一发生进入异物、淋水、冒烟、有难闻气味等异常 情况时,请立 即停止使用, 并务必与本田特约店联系… 若继续使用,可能会引发事故及火灾、触电。 ●在插拔存储卡前,请确认设备已完全关闭,指示灯处 干熄灭状态… 否则可能会导致存储卡损坏。 ● 插拔存储卡时,请小心防止存储卡弹飞丢失。 ● 插拔存储卡时, 请确保金属触点一面朝上, 否则有可 能损坏卡槽。

●建议不要使用非原装TF卡···· 否则可能引起功能不正常。 前

言

### 安全注意事项

### 注意

●请勿将本装置用于车载以外的用途…
否则可能会造成伤害或触电事故。
●切勿在故障状态下继续使用…
发现冒烟、有异物声音或异味时,请立即关闭电源。
●车内温度较高时,请降温后再使用…
在高温状态下使用本装置,可能会造成故障。
●勿向设备施压重力…
否则可能会造成故障。
●请调节合适的摄像角度…
保证能够照射到自车车头,以及路口的红绿灯。
●行车中,请勿插拔存储卡…
否则会损坏录像文件。
●TF卡属于赠品,保修6个月。产品安装时,请将TF卡插入

前

言

2

记录仪中。

TF卡长使用时间后,碎片增多,可能导致设备运行变慢··· 建议每3个月对TF卡进行一次格式化操作。

发动机点火开

当车辆发动机启动后,本机的电源自动接通,进行记录状态;

指示灯

指示灯长亮蓝色

指示灯熄灭

拔出钥匙后,本机会继续进行3分钟的记录,之后电源自动切断。

※注:录像会自动保存在行车记录仪的存储卡内,每段时长默认为一分钟,文件格式为MP4格式,循环覆盖录像。

前

言

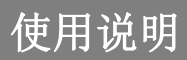

# 产品各部件名称

外观图

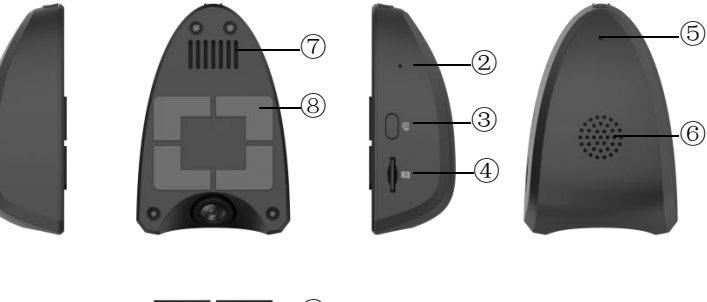

![](_page_6_Picture_4.jpeg)

部件功能说明

| 1 | 摄像头                         |
|---|-----------------------------|
| 2 | 麦克风                         |
| 3 | 拍照/录像/WiFi连接/APP连接认证/恢复出厂设置 |
| 4 | 存储卡槽                        |
| 5 | 指示灯: 蓝/红                    |
| 6 | 喇叭孔                         |
| 7 | 散热孔                         |
| 8 | 行车记录仪贴附固定用3M胶               |

# 功能及参数

#### ■按键功能

本产品设置1个按键" 🖸 ",按键功能见下表:

| 操作 | 功能                                 | 说明                               | 备注                                                                                                    |
|----|------------------------------------|----------------------------------|----------------------------------------------------------------------------------------------------|
| 短按 | 一键拍照                               | 按键按下<br><1s,间隔<br>0.5s内无<br>短按操作 | 带声音bi(声音仅表示按键被识别,<br>不表示拍照成功)                                                                                                    |
| 双击 | 手动录像                               | 2次短按间<br>隔 <0.5s                 | 双击按键听到"bi"的声音并语音播<br>报"录像已保存",保存手动触发的<br>事件录像                                                                                                    |
| 长按 | 手机APP接入<br>认证/WIFI模<br>块打开或者<br>关闭 | 按键按下<br>>1s                      | <ul> <li>(1) 出厂默认WIFI关闭,请长按按<br/>键"bi"声后松手或语音"打开WIFI"<br/>打开WIFI,设备提示"WIFI已打<br/>开",再次长按按键直到听到"bi"<br/>声后松手或语音"关闭WIFI"关闭<br/>WIFI;</li> <li>(2)设备WIFI打开的情况下,才能<br/>认证:连接WIFI,输入WIFI密码,<br/>手机APP端打开APP出现认证的倒计<br/>时,在倒计时内长按按键听到"bi"<br/>声后松手,认证成功设备会提示"设<br/>备己连接"。</li> </ul> |
|    | 恢复出厂设<br>置                         | 按键按下<br>>10s                     | 长按设备听到第一个bi声,继续长<br>按直到听到第二个bi声后松手,设<br>备会恢复出厂设置                                                                                                    |

## 功能及参数

#### ■指示灯状态

指示灯(单灯双色:红色和蓝色)

| 指示灯    | 状态                   | 说明                    | 备注                                                                               |
|--------|----------------------|-----------------------|----------------------------------------------------------------------------------|
|        | 1. 蓝灯常亮              | 系统启动阶段                |                                                                                  |
| 蓝灯     | 2. 蓝灯闪烁(1秒<br>/次)    | 一般录像中<br>(视频和声音)      | 注: (2)和(3)中的录<br>制适用所有视频录制过程,                                                    |
|        | 3. 蓝灯闪烁(2秒<br>/次)    | 静音录像中<br>(仅视频)        | 包括缩时录影                                                                           |
|        | 4. 蓝灯快闪<br>(400ms/次) | 固件更新中                 |                                                                                  |
| ler kr | 1. 红灯常亮              | 视频停止录制                | TF卡异常、摄像头异常等<br>导致视频无法<br>录制的故障或者TF卡格式<br>化操作中                                   |
| 1 红灯   | 2. 红灯闪烁(1秒<br>/次)    | 系统故障,但<br>不影响<br>视频录制 | MIC异常, Speaker异常,<br>MCU与SOC<br>通信异常, G-Sensor异常,<br>WIFI异常<br>等不影响视频录制的模块<br>异常 |

使用说明

# 使用说明

# 功能及参数

■语音功能

| 录音       | 通过手机APPi                                                                                                    | 配置开启/关闭录音功能,默认录音为关闭                                                     |  |  |
|----------|----------------------------------------------------------------------------------------------------|-------------------------------------------------------------------------|--|--|
| 语音<br>控制 | 我要拍照、我                                                                                                    | 要录像、打开录音、关闭录音、打开WIFI、关闭WIFI                                             |  |  |
| 语音<br>播报 | 拍照己完成,<br>异常等                                                                                                   | 拍照己完成,开始录像,录像已保存,录音己打开,WIFI己打开,TF卡<br>异常等                               |  |  |
| 提示音      | <ol> <li>1、碰撞提示音:产生碰撞,会发出"噔噔"的声音</li> <li>2、按键提示音:按下按键后,会发出"bi"的声音</li> <li>3、拍照提示音:拍照完成后,会发出"咔擦"的声音</li> </ol> |                                                                         |  |  |
|          | 开机提醒                                                                                                    | 您好!本田记录仪为您服务,开始录像                                                       |  |  |
| <b></b>  | 关机提醒                                                                                                    | 录像即将关闭,再见! (ACC 0FF时播报,然后再<br>继续180秒录像后关机;开启缩时录影状态下,<br>ACC 0FF后不播报该语音) |  |  |

■录像功能

| 停车<br>监控 | 车辆熄火后,在缩时录影功能开关关闭的状态下,系统处于低功耗运行<br>状态,仅检测车辆是否发生碰撞;在发生碰撞时,唤醒系统正常运行,<br>记录碰撞发生后的视频。                          |
|----------|----------------------------------------------------------------------------------------------------|
| 碰撞保护     | 车辆正常运行过程中,录制包含碰撞发生前后各30秒的视频到紧急视频<br>文件夹下。系统最多保存20个碰撞视频,超过数量按照碰撞发生的时间<br>顺序循坏覆盖。                            |
| 缩时录影     | 车辆熄火后,在缩时录影功能开关打开的状态下,系统处于降功耗运行状态,开启缩时录影,该视频保存在普通视频文件夹下,以较少存储的空间来保存较长时间的视频录制。缩时录影功能默认是关闭的,可通过手机APP设置打开/关闭。 |

### 功能及参数

■行车记录

记录行驶途中的影像、声音等信息,突发事故时可提供证据,避免 遭到不公正的对待。也可以记录沿途道路信息及风景;录像会自动 保存在车辆的存储卡内,每段默认时长为1分钟,该时长可通过手 机app设置可选1/3/5min。如果存储卡满按照时间先后顺序覆盖时 间最早的视频文件;

■智能手机联动

在智能手机上预装好应用程序后,在和行车记录仪进行无线连接后,可通过智能手机进行影像的实时预览以及回放:并可进行行车记录 仪的各类设置;

■TF卡使用说明

支持16-128G容量的TF卡; TF卡不支持热拔插,即DVR工作状态,不能拔插TF卡;

■参数说明

- 1.129度前视镜头(对角角度);
- 2. 录像分辨率:1920\*1080;
- 3. 录像时间: 32G内存卡能录像约5小时,最大支持128G内存卡;
- 4. 支持与智能手机连接,目前支持苹果及安卓设备;
- 5. 工作电流小于等于300毫安;
- 6. 工作电压9-16V。

### 智能手机互联

#### ■互联功能概要

在智能手机上预装好应用程序后,在同行车记录仪进行无 线连接后,可通过智能手机进行影像的实时预览以及回放;并可 进行行车记录仪的各类设置。

| 安卓  | 8.0及以上,屏幕分辨率1280*720及以上 |
|-----|-------------------------|
| IOS | 13及以上,屏幕分辨率1334*750及以上  |

※注:苹果手机及安卓系统的手机可与本机匹配使用,由于手机硬件/系统版本的不同,可能会存在不能匹配或部分功能失效的情况,详细内容请咨询本田特约店。

#### ■文件说明

| 视频类型                                             | 文件夹名称         | 文件名                         | 说明                                                                      |
|--------------------------------------------------|---------------|-----------------------------|-------------------------------------------------------------------------|
| 普通视频文件夹<br>(包括手动锁定<br>视频,缩时录影<br>的视频,普通录<br>制视频) | Normal        | N_YYYYMMDD-<br>HHMMSS.mp4   | 手动锁定视频个数最多10个,<br>保护等级在该文件夹下最高,<br>其他文件不能覆盖该文件;<br>普通视频文件依据存储卡容<br>量决定。 |
| 紧急视频文件夹<br>(碰撞保护)                                | Emergency     | E_YYYYMMDD-<br>HHMMSS.mp4   | 碰撞触发的视频文件个数最<br>多20个                                                    |
| 事件视频文件夹<br>(按键,语音控<br>制,手机app端<br>触发)            | Manual        | M_YYYYMMDD-<br>HHMMSS.mp4   | 人为触发录制的视频个数最<br>多为10个                                                   |
| 照片                                               | Photo         | YYYYMMDD-<br>HHMMSS.jpg     | 照片文件最多50个                                                               |
| 备注: YYYY:年; MM                                   | 1:月; DD:日; HH | [:时; MM:分; SS: <sup>;</sup> | 秒                                                                       |

使 用

说

明

### 智能手机互联

软件应用下载

■苹果手机应用下载

①打开手机,点击进入App Store;②进入搜索界面,搜索"焕新版DVR";③点击下载,下载手机应用。

■安卓手机应用下载

方式一:请扫描右侧二维码下载※; 或通过以下地址下载: http://www.autocruis.com/HondaDvr/ hxbdvr.apk

![](_page_12_Picture_7.jpeg)

方式二:通过"华为应用商城","腾讯应用宝","360手机助手", "小米应用商店","VIVO应用商店","OPPO应用商店"等搜索 "焕新版DVR"进行下载。

### 智能手机互联

■无线连接说明

①长按按键"℃">1秒或 语音控制"打开WiFi",即可 激活无线连接机能: (蓝色指示灯常亮)

②打开手机,搜索无线连接 "HONDA DVR xxxx"  $\approx$  (1):

③点击连接,输入密码 "1234567890" × (2):

④连接成功后,点击" 图标讲入手机应用※(3)

6 焕新版DVF <

WLAN

取消

密码 12345678

⑤长按按键" ◎ ">1秒 进行认证许可

⑥认证成功后可进入APP主界面, 如认证未成功, 部分功能受限

※注:(1)无线设备初始密码为:1234567890,为保证用户私密性,建议用户首 次使用时,修改设备名/密码(设备名长度要求1-20个字符,密码长度要求8-15 个字符):

(2)如忘记连接密码,请参考以下操作恢复出厂设置:在通电并停止录影、WIFI 激活状态下,长按″ ፟፟፟፟ ፟፟፟ <br />
《然后10秒以上,REC指示灯闪烁10次后,即完成回复出 厂设置:

(3) 当行车记录仪成功连接手机后,每次进入手机App时,行车记录仪时间会同 步更新到当前的手机时间;

长按>1秒

ASO

连接

0

WLAN

输入密码

HONDA\_DVR\_1B07

请输入 "HONDA DVR 1807" 的密码

![](_page_13_Picture_14.jpeg)

![](_page_13_Figure_15.jpeg)

# 手机APP软件使用

■手机APP简介

①打开"焕新版DVR",显示开机画面后,进入主界面;

②如手机是首次连接设备,需先根据提示"长按设备按键>1秒"连接 设备;

③若点击退出,则进入未连接设备状态,此时,只能查看本地文件或帮助文档;

④设备已连接,在此界面中,用户可查看视频/图片,或进行设置等。

![](_page_14_Picture_7.jpeg)

使用说明

# 手机APP软件使用

■文件下载

①长按选中的文件可进行文件删除或下载;

②下载对话框,点击【取消】 键,可取消此录像的下载。

![](_page_15_Picture_5.jpeg)

使用说明

■文件锁定

①长按选中的文件可进行文件 文件锁定;锁定后可通过下方 的解锁按钮进行解锁。

※注:

1、锁定的文件可进行下载/删除;

2、锁定文件个数最多10个。

![](_page_15_Picture_12.jpeg)

# 手机APP软件使用

■系统设置

在主页面点击图标"系统设置"可对设备进行设置,如下:

| <i>←</i> | 系统设置    |        | <i>(</i> |
|----------|---------|--------|----------|
|          | 分辨率配置   | ~      |          |
| Ō        | 录像设置    | ~      |          |
| Q        | 缩时录影    | ~      | Ð        |
| ۲        | 智能语音    | ~      |          |
| (1-      | WIFI设置  | ~      |          |
| Si       | 碰撞感应灵敏度 | ~      | 0        |
|          | 扬声器声音   | $\sim$ |          |
| 周        | 恢复默认配置  | >      |          |
|          | TF卡     | $\sim$ | 0        |
|          |         |        | (10)     |
|          |         |        |          |
|          |         |        |          |
|          |         |        | (:-      |
|          |         |        |          |
|          |         |        | 1        |
|          |         |        |          |
|          |         |        |          |
|          |         |        |          |
|          |         |        | Ħ        |
|          |         |        | -        |

| ÷   | 3         | 系统设置  |        |        |
|-----|-----------|-------|--------|--------|
|     | 分辨率配置     |       |        | ^      |
|     | • 1080P   |       | • 720F |        |
| ē   | 录像设置      |       |        | ^      |
|     | ●1分钟      | ● 3分钟 | ● 5分钟  | 1/     |
|     | 录音开关      |       |        |        |
| Q   | 缩时录影      |       |        | $\sim$ |
|     | 开关        |       |        | D      |
|     | 录制时间      |       | 3小时    | >      |
|     | 智能语音      |       |        | ^      |
|     | 语音识别      |       |        | D      |
|     | 语音播报      |       |        | D      |
|     | 开关机提示音    |       |        | D      |
| ((- | WIFI设置    |       |        | ^      |
|     | 网络名称:WiF  |       |        | >      |
| 1   | 碰撞感应灵敏度   |       |        | V      |
|     | • 高       | • 中   | • 低    |        |
| ()  | 扬声器音量     |       |        | $\sim$ |
|     | • 高       | • 中   | • 低    |        |
| 7   | 恢复默认配置    |       |        | >      |
| -   | TF卡       |       |        |        |
|     | 空间:剩余8.60 | 6/32G |        |        |
|     | 格式化       |       |        | >      |

参考事项

### 使用时的注意事项

本产品为多功能产品,可通过无线和智能手机连接;市场上手 机及显示设备种类繁多,请使用前,务必先阅读以下内容:

参考事项

●由于手机系统/处理速度/传输速度的原因,部分手机可能会出现无法连接播放卡顿,闪退的现象;此时,请删除手机上不必要的软件,增大手机剩余内存再使用。

●自行更改存储卡,品质无法保证,可能会引发异常情况;

●发动车辆后请确认蓝色指示常亮,确认行车记录仪处于工作状态后再开始 行驶;

●当手机应用有发布更新版本时请更新版本后再进行使用;

●由于录像影像为高清数据,容量较大,请勿下载过多的视频保存在手机, 否则会影响用户正常的手机使用;

●录像会自动保存在行车记录仪的存储卡内,默认每段时长为一分钟,文件 格式为MP4格式,当存储卡容量记录满后,会自动循环覆盖旧的未被保护录像。 对于重要录像,请立即进行写保护操作,或者拷贝到其他存储介质上;

●行车记录仪在连接智能手机后,如手机端处于非实时预览页面或播放/下载录制视频的状态,行车记录仪无线热点会于3分钟后自行关断;

●行车记录仪不支持两台以上智能手机同时连接;

●由于WIFI传输图像过程会压缩,因此将存储卡取出,在电脑上播放录像会 比手机播放更清晰。将存储卡插回行车记录仪时,请按照插卡标识的方向, 轻轻插回,不可大力强行操作,TF卡不支持热拔插,即DVR工作状态,不能拔 插TF卡;否则容易损坏TF卡;

●建议您使用"焕新版DVR"手机APP观看设备上的视频,如果您在使用播放器观看视频时出现黑屏或者卡顿等情况,请使用电脑本身自带的播放器;如WINDOWS系统自带的"系统播放器"和MAC系统的"Quicktime播放器"。

参考

事

项

参考事项

# 在判断为故障之前

由于轻微的错误操作,可能会被误判为故障,因此请按照下表,进行确认。

如果进行处理后,尚无效果,请到本田特约店进行检测。

| 现象                                              | 可能原因                                                                                           | 处理方法                                                                                                    |
|-------------------------------------------------|------------------------------------------------------------------------------------------------|----------------------------------------------------------------------------------------------------|
| 车辆发动后,<br>行车记录仪不<br>工作?                         | 是否有插入储存卡?<br>记录仪连接器是否有拔掉?                                                                      | <ol> <li>将车辆熄火,检查或重新插拔TF<br/>卡后,重新发动车辆;</li> <li>重新格式化TF卡后插回行车记录<br/>仪内。如无改善,请检查线束的安<br/>装是否正确或联系本田特约店;</li> </ol> |
| 无线连接功能<br>无法打开?                                 | 在车辆发动后的15秒是设备<br>的启动时间,属于正常现象;                                                                 | 稍等15秒后,再次进行操作;                                                                                                    |
| 手机应用无法<br>使用?                                   | 手机是否是安卓和苹果意外<br>的系统?手机是否兼容?应<br>用版本是否最新?                                                       | 请更换其他手机再确认,如多台手<br>机都无法使用,请联系本田特约店;                                                                                |
| 手机应用影像<br>播放卡顿?                                 | 由于手机自身的原因,部分<br>手机可能会出现播放卡顿,<br>闪退的现象,无法完全避免;                                                  | 清除手机上不必要的软件,增大手<br>机运行内存和存储内存。                                                                                     |
| 拍摄的录像模<br>糊?                                    | 是否镜头上沾有灰尘或者异物?前挡风玻璃上是否有脏物?前挡风玻璃上是否有脏物?拍摄时是否处于极端情况                                              | 用干净的棉布擦试镜头表面,清洁<br>前挡风玻璃,并使用车辆处于正常<br>状态后再确认画质;                                                                    |
| 忘记了无线连<br>接密码?                                  | 设置个人无线连接密码后,<br>忘记了密码;                                                                         | 请按照page11备注(2)操作,恢复<br>出厂设置;                                                                                       |
| 车辆熄火后,<br>行车记录仪仍<br>在工作?                        | 是否熄火时间维持三分钟以<br>上?                                                                             | 等待3分钟以上,如未解决,请重新<br>拔插存储卡确认是否有异常;                                                                                  |
| WiFi无法连<br>接或者WiFi<br>连接慢?                      | 附近有多个WiFi信号比较强<br>的WiFi热点;附近有相同的<br>WiFi名称<br>"HONDA_DVR_XXXX";<br>车辆本身有WiFi或者蓝牙信<br>号;        | 把车辆移动到室外进行连接测试;<br>修改WiFi名称;把车辆本身的WiFi<br>和蓝牙关闭,再进行连接;                                                             |
| 录像时间显示<br>为<br>旧时间(如<br>2022年)<br>与实际时间不<br>同步? | <ol> <li>产品初次安装后或行车记录仪曾经断开电瓶后,未用手机同步过开机时间。</li> <li>线束上红色电线安装错误,<br/>(未接常电)导致不保存时间。</li> </ol> | <ol> <li>1.使用手机App连接行车记录仪后同步时间。</li> <li>2.确保红色电线连接常电,然后使用手机App<br/>连接行车记录仪后同步时间。</li> </ol>                       |

![](_page_19_Picture_0.jpeg)

本田汽车用品 (广东) 有限公司 Honda Access China Corp. 中国广东省佛山市南海区狮山镇小塘三环西工业区 电话: 0757 - 8663 6100 传真: 0757 - 8663 6229 www.honda-access.cn